# Espace d'administration

### Se connecter à l'espace d'administration

- Se rendre sur l'url https://academiecharlesdullin.fr/wp-admin/
- Sur cette page de connexion, renseigner login et mot de passe

*lors de la connexion à un espace d'administration, toujours vérifié que la connexion est sécurisée (https dans l'url, icône cadenas sur la barre de navigation)* 

#### Tableau de bord et menu principal

- Le tableau de bord présente les dernière activités du site
- Sur la gauche, le menu principal permet d'accéder aux différents contenus du site, ainsi qu'aux différents réglages et options
- Le menu supérieur permet notamment d'accéder au site (côté gauche), et sur la droite d'accéder à son profil utilisateur
- Selon les droits accordés à l'utilisateur connectés, les possibilités d'accès et les informations affichées peuvent différer

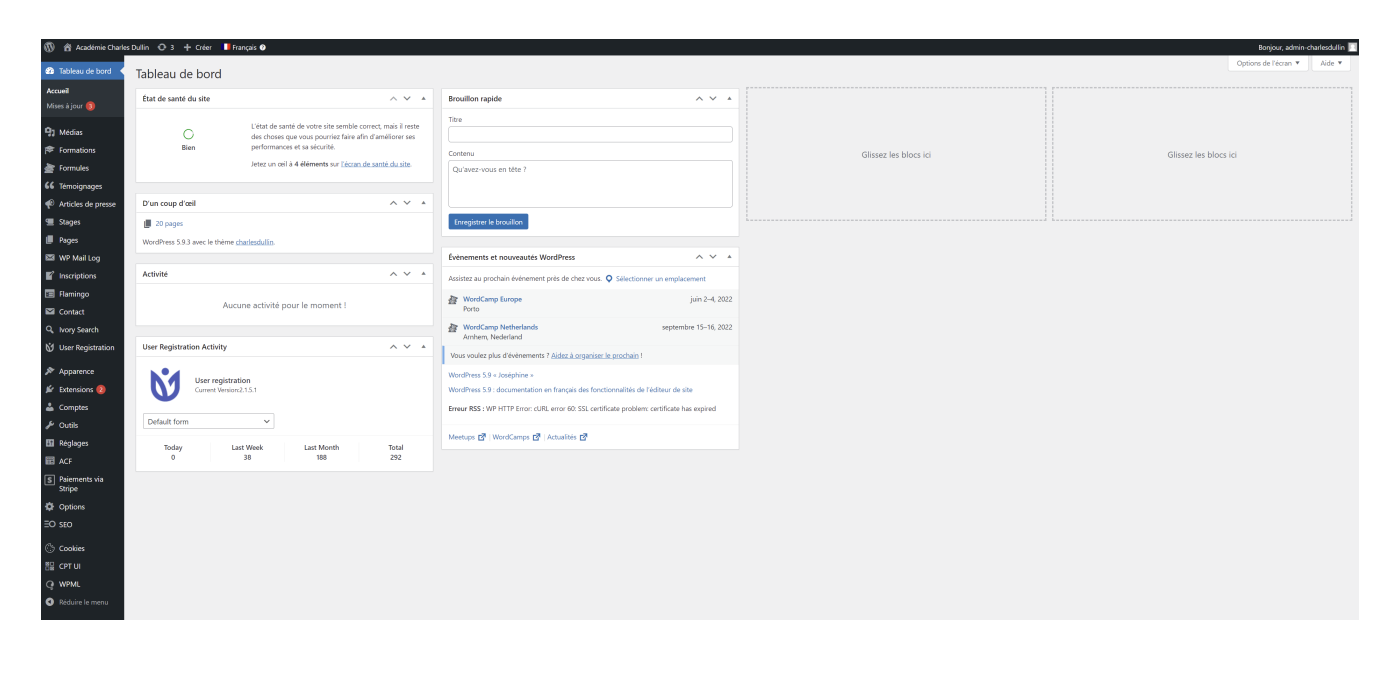

#### Changer son mot de passe et ses

## informations d'utilisateur

- Cliquer sur son nom d'utilisateur à droite sur le menu supérieur
- On arrive sur la page de profil
- Descendre jusqu'à la section 'Gestion de compte'
- Cliquer sur 'générer un mot de passe', un mot de passe aléatoire est affiché, il est possible de le modifier, attention si l'on choisit un mot de passe faible il faudra cliquer sur confirmer
- Cliquer sur 'mettre à jour le profil' pour enregistrer le mot de passe

Revision #8 Created Thu, Apr 14, 2022 11:43 AM by Admin Updated Wed, Apr 20, 2022 12:54 PM by Admin